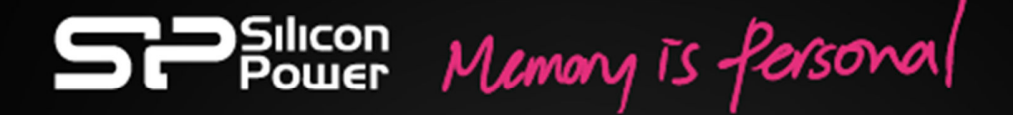

## **SkyShare S10** ユーザーズ マニュアル Rev. 1.0

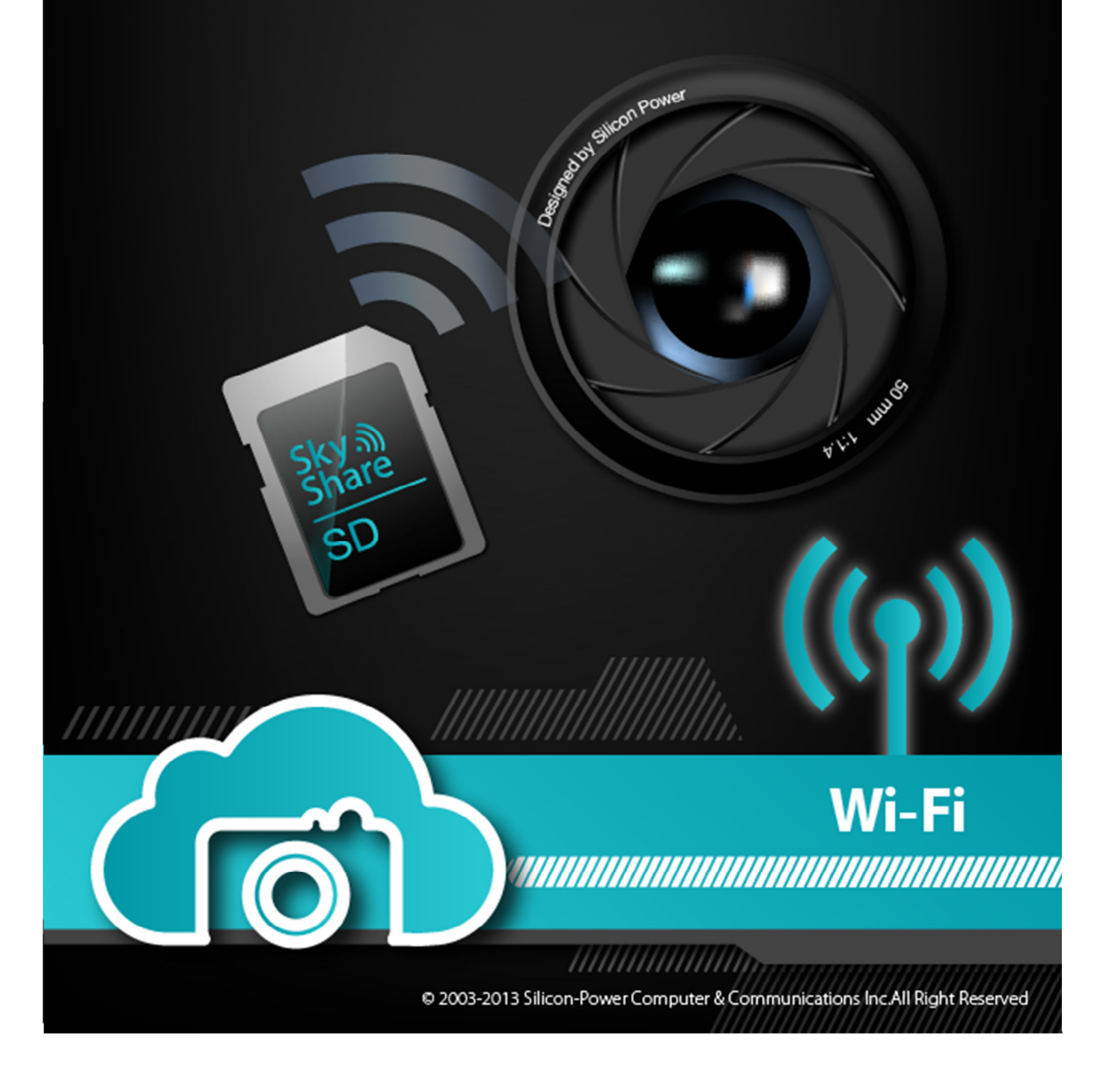

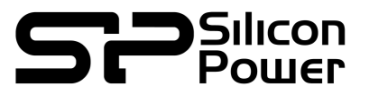

# РЛ.

## S10 ユーザーズ マニュアル

## 【目次】

#### 仕様・製品概要

| 1.製品概要         | • • • 2 |
|----------------|---------|
| 1.1 はじめに       | •••2    |
| 1.2 製品仕様       | • • • 2 |
| 1.3 内容物確認      | • • • 3 |
| 1.4 本体各部の名称/動き | • • • 3 |
| 1.5 保証について     | •••3    |

#### Wi-Fi ネットワーク編

| 2.ワイヤレスネットワークを使用する                       | •••4     |
|------------------------------------------|----------|
| 2.1 本機でできること                             | •••4     |
| 2.2 S10 側の準備                             | • • • 4  |
| 2.3 データ受信側の準備                            | •••4     |
| 2.3.1 S10 に Wi-Fi で接続するための準備             | • • • 4  |
| 2.3.2 S10 に接続する                          | • • • 7  |
| 2.4 インターフェース画面の説明                        | • • • 9  |
| 2.4.1 メディアブラウザでの画面表示                     | • • • 9  |
| 2.4.2 データ閲覧画面での表示                        | • • • 10 |
| 2.4.3 設定画面での表示                           | •••11    |
| 2.4.4 システム画面表示                           | •••12    |
| 2.5「接続アプリ」での画面表示(iOS 版)                  | •••13    |
| 2.5.1 「SD カードボタン」での画面表示(iOS 版)           | •••14    |
| 2.5.2 「ローカルフォルダボタン」での画面表示(iOS 版)         | · · · 15 |
| 2.5.3 「リアルタイムプレビューモード」での画面表示(iOS 版)      | •••15    |
| 2.5.4 「設定モード」での画面表示(iOS 版)               | •••16    |
| 2.6 「接続アプリ」での画面表示(Android 版)             | •••17    |
| 2.6.1 「SD カードボタン」での画面表示(Android 版)       | •••18    |
| 2.6.2 「ローカルフォルダボタン」での画面表示(Android 版)     | •••20    |
| 2.6.3 「リアルタイムプレビューモード」 での画面表示(Android 版) | •••20    |
| 2.6.4 「設定モード」での画面表示(Android 版)           | •••21    |

| 3. S10 本体の仕様・制限 <b>争</b> 項 | • • • |
|----------------------------|-------|
| 3.1 使用できるファイル形式の一覧         | • • • |
| 3.2 困ったときは                 | • • • |
| 33.サポートセンターへのお問い合わせ        | • •   |

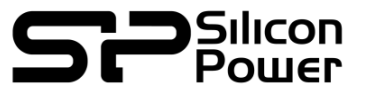

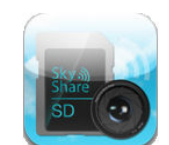

#### 仕様・製品概要

#### 1. 製品概要

1.1 はじめに

シリコンパワーSkyShare S10シリーズをご購入いただき、誠にありがとうございます。 本製品は、microSDHCカードアダプタにワイヤレスネットワーク機能を搭載し、撮影した画像や動 画をパソコンやiPhone等のスマートフォン、タブレット端末で確認したり、カードの抜き差し無し でデータの転送を行う事が出来ます。 ※対応ファイルに一部制限がございます。

本マニュアルは、本製品を快適にご利用頂くための取扱説明書です。 お使いになる前に、必ずこのマニュアルをお読みください。

※本マニュアルでは、ワイヤレスネットワーク機能を「Wi-Fi」と記載いたします。

#### 1.2 製品仕様

#### ■本体仕様

- ●対応カード: microSDHCカード容量(同梱品): 16GB/32GB Class10<sup>※</sup>
- ●本体寸法:32 x 24 x 2.1 mm
- ●給電方式:カメラからの電力供給により稼働(バッテリは搭載しておりません)
- ●重量:約2g (本体のみ)
- ●動作電圧:2.8~3.3V
- ●動作温度:0℃~60℃(結露無きこと)
  - ※:動作保証するカードは、同梱品のmicroSDHCカードのみとなります。 microSDXCカードは動作保証しておりません。

#### ■ネットワーク仕様

- ●準拠規格:IEEE802.11 b/g/n 準拠 スタンダード
- ●最大接続台数:5台
- ●セキュリティ:WPA2-PSK (TKIP/AES)
- ●通信可能範囲:約10m(直線距離、遮蔽物が無い場合)

#### ■対応機種

- ●対応OS:Windows8/Windows7/Windows Vista/Windows XP MAC OS10.5以降 iOS4以上、Android4.0以上(2.xは動作保証外です)
- ●対応スマートフォン、タブレット端末
  - : iOS搭載のiPhone/iPad
  - : android搭載のスマートフォン、タブレット端末
- ●対応ブラウザ:Safari5以上 / Internet Explorer 8 以上、/ Firefox / Google Chrome
- ●対応ファイル形式
  - ビデオ: AVI, MOV, MP4, M2T, MTS, M2TS
    - 写真: BMP, JPG, PNG

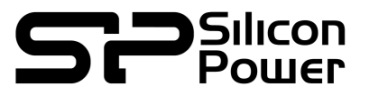

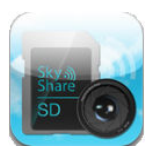

#### **1.3 内容物の確認**

本製品は以下のパッケージとなっております。 ※ご注意:以下の内容物が入っているかご確認ください。万一欠品等がありましたら、弊社サポート センターまでご連絡をお願い致します。

#### ■内容物

| ●S10本体                   | 1 | 台 |
|--------------------------|---|---|
| ●microSDHCカード(16GB/32GB) | 1 | 枚 |
| ●クイックスタートガイド             | 1 | ⊞ |

#### 1.4 本体各部の名称 / 働き

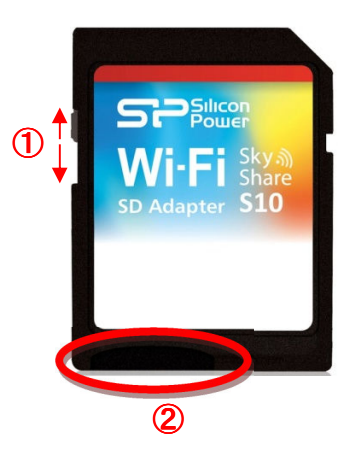

- ロックスイッチ スイッチを下ろす事で、microSDHCカードへの書き込みを禁止します。(読み込みは可能です)
- microSDHCカード挿入口 付属のmicroSDHCカードをセットします。
- 1.5 保証について

#### ●本製品の保証期間は、お買い上げ日より2年間です。

●本製品使用したことによる、パソコンの故障/トラブルや、データの消失●破損または、取り扱いを 誤ったために生じた本製品の故障/トラブルは、弊社の保証対象には含まれません。いかなる場合 においても、保存されたデータの保証はございません。あらかじめご了承ください。 お取扱になるデータやファイルは、別のストレージにバックアップを取っておく事をご推奨いたし ます。

シリコンパワー製品の詳しい保証規定につきましては、弊社ホームページをご覧ください。 <u>http://www.silicon-power.com/support/su\_sve\_index.php?currlang=sjis</u>

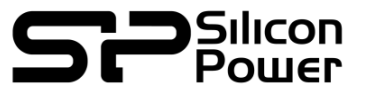

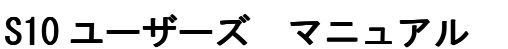

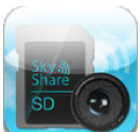

#### Wi-Fi ネットワーク編

#### 2. ワイヤレスネットワークを使用する

#### 2.1 本機でできること

本機は、Wi-Fi機能を搭載しております。デジタルカメラ・ビデオカメラで保存されたデータを、 専用のアプリケーション、またはWebブラウザより、表示、再生、転送することができます。 ※再生できるファイルには制限がございます。

#### 2.2 S10側の準備

あらかじめ、付属のmicroSDHCカードを、S10本体にセットして下さい。
 microSDHCカードをセットしたS10をデジタルカメラ、ビデオカメラへ挿入します。

#### 2.3 データ受信側の準備

#### 2.3.1 S10にWi-Fiで接続するための準備

【パソコンの場合】(無線LANが搭載されている機種のみ)

- **手順1** パソコン本体の無線LAN機能を有効にします ※無線LANの設定についてはご使用のパソコンの説明書をご覧ください。
- 手順2 接続する無線LANスポットの一覧を表示させます。
- 手順3 一覧より、SkyShareS10を選択し、接続してください。
- 手順4 パスワードを聞かれますので、「888888888」を入力して下さい。
- 手順5 接続先が「SkyShareS10」になっていることを確認してください。

| 現在の接続先:                       |   |
|-------------------------------|---|
| Sky Share 510<br>インターネット アクセス |   |
| ダイヤルアップと VPN                  | _ |
|                               | = |
| ワイヤレス ネットワーク接続                |   |
| Sky Share S10 接続 ,            |   |
| lle.                          |   |
| II                            |   |
|                               |   |
| lie.                          | - |
| ネットワークと共有センターを開く              |   |

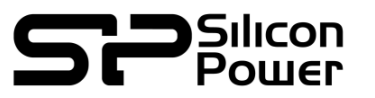

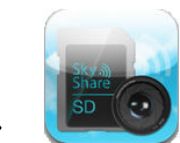

#### 【iPhone,iPadの場合】(iOS搭載端末)

●あらかじめ、AppStoreより、「SkyShareSD接続アプリ」をダウンロードしてください。

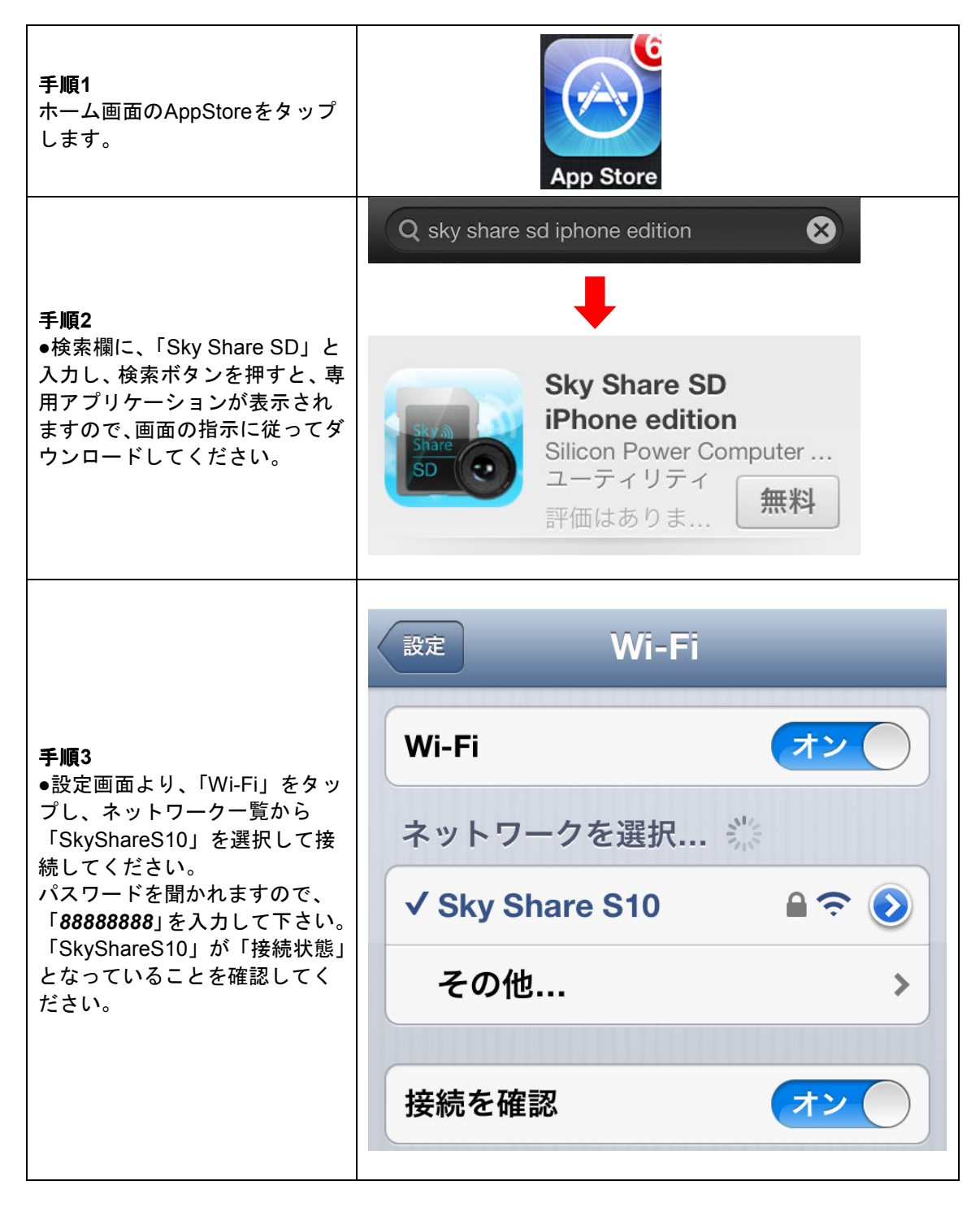

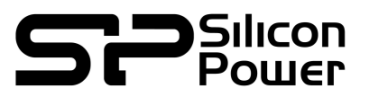

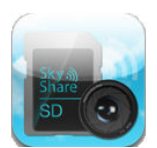

#### 【Android端末の場合】(スマートフォン/タブレット) ●あらかじめ、Playストアより「SkyShareSD接続アプリ」をダウンロードしてください。

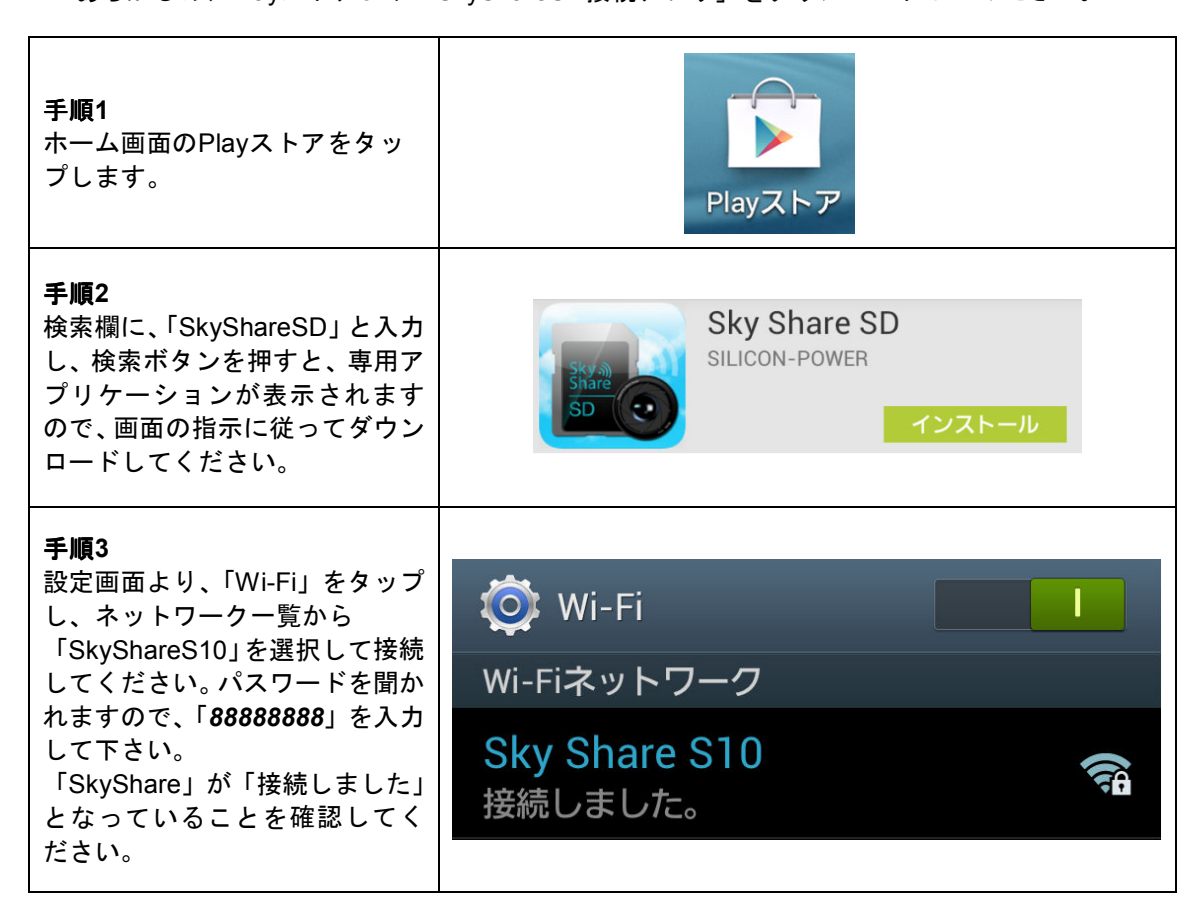

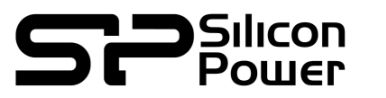

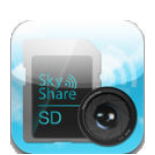

#### 2.3.2 S10に接続する

S10への接続は、Webブラウザでの接続と専用接続アプリからの接続の大きく2種類の方法があります。

#### 【Webブラウザでの接続】

(対応機種:パソコン、iOS搭載機器、android搭載機器)

●ご使用の端末からWebブラウザを起動します。

●URL入力欄に、下記のとおり入力してアクセスしてください。

http://192.168.6.1/

●Skyshareのホーム画面が表示されればアクセス成功です。

| SP<br>Powe | Memory is fersonal                                                                                              |
|------------|----------------------------------------------------------------------------------------------------|
| Home       | Jon Station Porte                                                                                               |
| Photo      |                                                                                                    |
| Video      |                                                                                                    |
| Others     |                                                                                                    |
| Setup      | the second second second second second second second second second second second second second second second se |
| System     | skore v                                                                                                    |
|            | 50                                                                                                    |
|            |                                                                                                    |
|            | Wi-Fi                                                                                                    |
|            |                                                                                                    |
|            | © 2003/2013 Silcon Rower Compared K Commissions find H Biger Insured                                            |

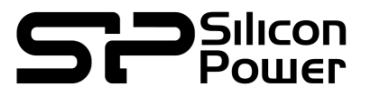

S10 ユーザーズ マニュアル

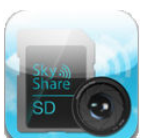

### 【専用接続アプリからの接続】

(対応機種:iOS搭載機器、android搭載機器)

・ <u>2.3.1 S10にWi-Fiで接続するための準備</u>でダウンロードしたアプリを使用します。

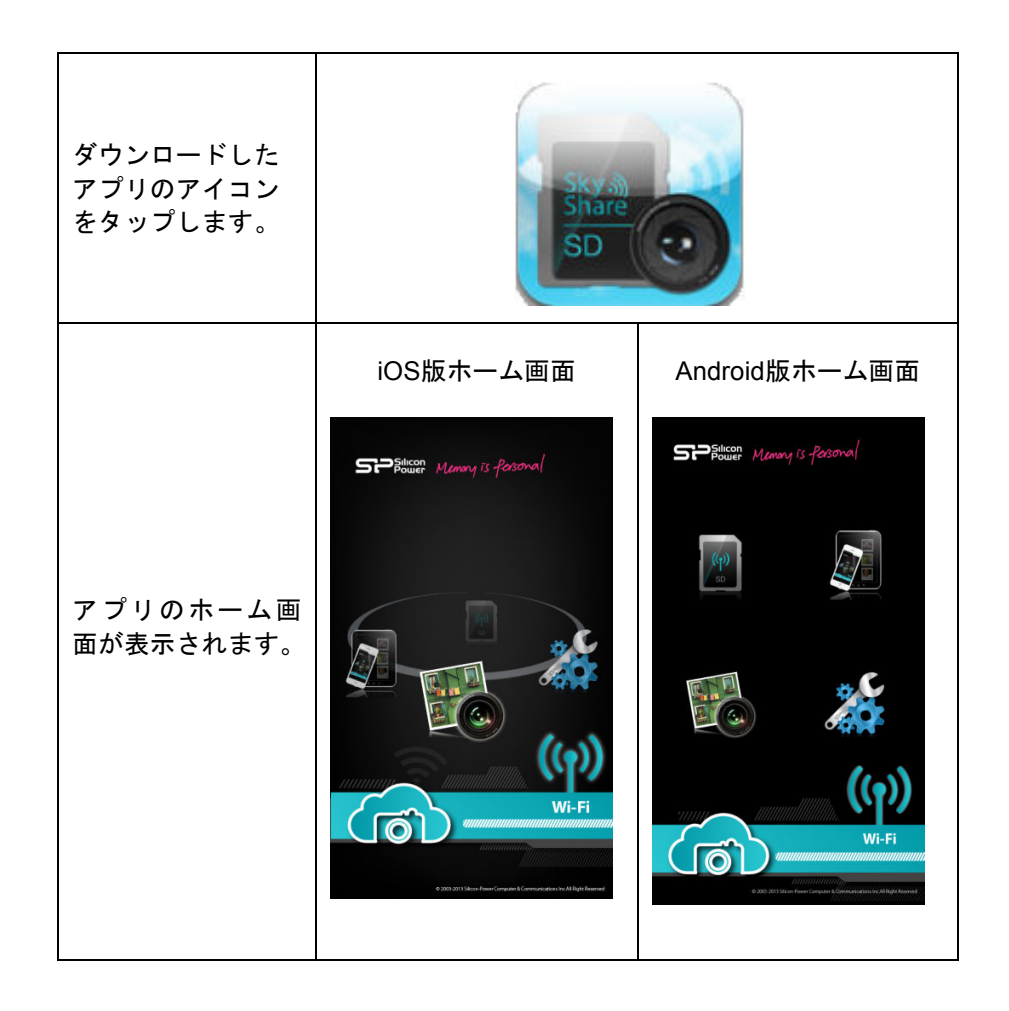

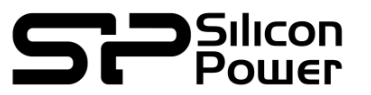

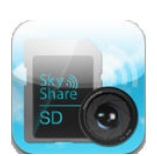

#### 2.4 インターフェース画面の説明

本項目では、実際の画面の表示、機能について解説致します。 ※本項目では、本インターフェース画面を「メディアブラウザ」と呼びます

#### 2.4.1 「メディアブラウザ」での画面表示

Webブラウザからメディアブラウザを表示させた場合、表示させた端末にかかわらず、同じ画面表示になります。

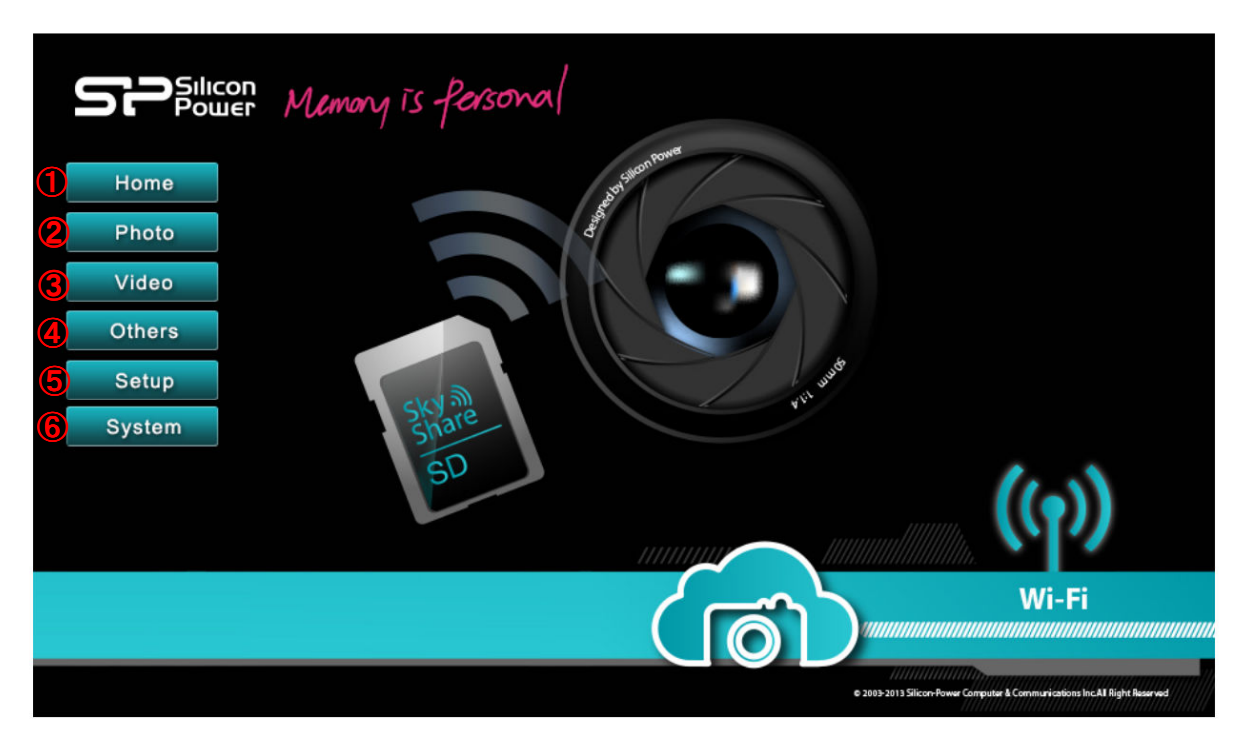

①「Home」ボタン

トップ画面を表示します。

②「Photo」ボタン

SDカード内「DCIM」フォルダの内容が表示されます。該当のフォルダを選択すると、保存されている対応している形式の**画像データ**が表示されます。

#### ③「Video」ボタン

SDカード内「DCIM」フォルダの内容が表示されます。該当のフォルダを選択すると、保存されている対応している形式の動画データが表示されます。

#### ④「Others」ボタン

SDカード内「DCIM」フォルダの内容が表示されます。該当のフォルダを選択すると、保存されている 全てのデータが表示されます。

- ⑤「Setup」ボタン 設定画面を表示します。
- ⑥「System」ボタン
   S10のシステム情報を表示します。

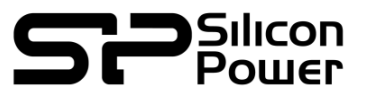

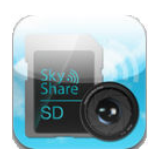

#### 2.4.2 データ閲覧画面での表示

|        | ton<br>Her Memor | y is ferse   | mal          |              |               |       |
|--------|------------------|--------------|--------------|--------------|---------------|-------|
| Home   | Total 14 files   | 3            |              |              |               |       |
| Photo  |                  |              |              |              |               |       |
| Video  |                  |              |              |              |               |       |
| Others | CIMG0001.JPG     | CIMG0004.JPG | CIMG0005.JPG | CIMG0006.JPG | CIMG0007.JPG  |       |
| Setup  |                  |              |              |              |               |       |
| System | CIMG0009.JPG     | CIMG0010.JPG | CIMG0011.JPG | CIMG0012.JPG | CIMG0013.JPG  | ((1)) |
|        |                  |              |              |              | ¢ 2005-2013 5 | Wi-Fi |

- ●画像をクリックすると、別ウィンドウで画像が表示されます。
   ●画像の下にある「Download」ボタンにて個別にダウンロードが可能です。
- (まとめてのダウンロードは出来ません)
- ⑦「戻る」ボタン

1つ上の階層へ戻ります。

※各項目で表示されるデータについて

「Photo」「Video」「Others」ボタンでの表示は、SDカード内のデータを参照していますが、どのボ タンを選択したかにより、表示されるデータにフィルターが掛かります。

- ●「Photo」・・・写真データのみ
- ●「Video」・・・動画データのみ
- ●「Others」・・・全てのデータ(動画・写真含む)

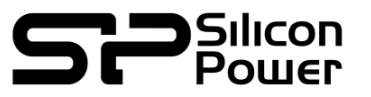

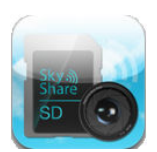

#### 2.4.3 設定画面での表示

| <b>SP</b> Silic<br>Pou | ion<br>Ier Memory   | is fersona    | 1     |                           |        |   |       |
|------------------------|---------------------|---------------|-------|---------------------------|--------|---|-------|
| Home                   | -                   | 8             | Setup |                           | 9      |   |       |
| Photo                  | Network Name (SSID) | Sky Share S10 |       | Enable WPA2 password      |        |   |       |
| Video                  | Password            | 8888888       |       | (Input 8 ~ 63 characters) |        |   |       |
| Others                 |                     |               |       |                           |        |   |       |
| Setup                  |                     |               |       |                           |        |   |       |
| System                 |                     |               |       | 1                         | Update |   |       |
|                        |                     |               |       |                           |        | 6 | Wi-Fi |

「Setup」ボタンをクリックすると、設定画面が表示されます。

SDカード内「DCIM」フォルダの内容が表示されます。該当のフォルダを選択すると、保存されている対応している形式の動画データが表示されます。

#### **(8)** Network Name (SSID)

無線接続時に設定される名称を設定します。 初期状態では「Sky Share S10」となっています。

#### **(9)** Enable WPA2 Password

無線接続時にパスワードを有効にするかを設定します。 初期状態では「有効」になっています。

**1** Password

無線接続時のパスワードを設定します。 8文字以上、64文字以下の半角英数字で入力して下さい。 初期パスワードは「**88888888**」になっています。

#### ① Updateボタン

「Update」ボタンをクリックする事で、設定した変更が有効になります。

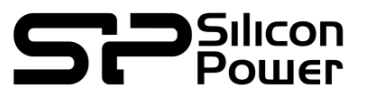

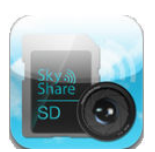

#### 2.4.4 システム画面表示

|        | on Memory is Personal                               |
|--------|-----------------------------------------------------|
| Home   | System                                              |
| Photo  | Card Capacity : 15.1 GB<br>Used Capacity : 0.1 GB   |
| Video  | Free Capacity : 15.0 GB                             |
| Others | MAC address :                                       |
| Setup  | Firmware version: v1.0                              |
| System |                                                     |
|        | 2 JUES 2013 Silicon Forsel Compared A Fight Married |

「System」ボタンをクリックすると、S10の状態が表示されます。

| Card Capacity :    | セットされているmicroSDHCカードの全容量を表示します。  |
|--------------------|----------------------------------|
| Used Capacity :    | セットされているmicroSDHCカードの使用容量を表示します。 |
| Free Capacity :    | セットされているmicroSDHCカードの空き容量を表示します。 |
| MAC Address :      | S10のMACアドレスを表示します。               |
| Firmware Version : | S10のファームウェアバージョンを表示します。          |

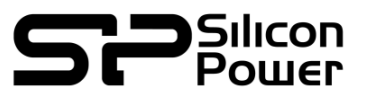

## 2.5 「接続アプリ」での画面表示(iOS版)

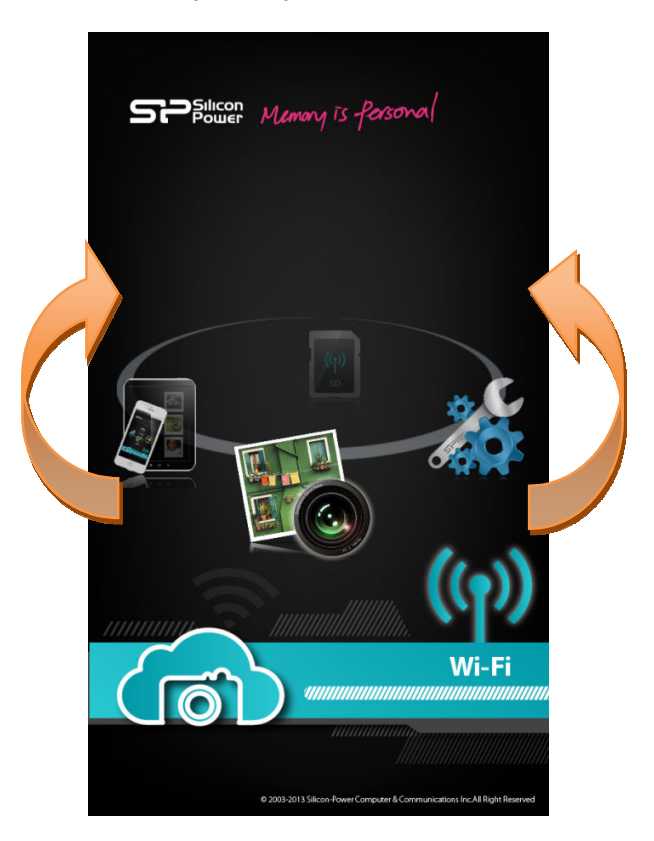

接続アプリの画面は、4つのアイコンで構成されています。 左右にスライドさせ、アイコンをタップして選択します。

| ((p))<br>SD | 「SDカード」ボタ<br>ン       | S10内のデータを参照します。                                                                      |
|-------------|----------------------|--------------------------------------------------------------------------------------|
|             | 「ローカルフォル<br>ダ」ボタン    | ご使用の端末にS10から転送されたデータを表示しま<br>す。                                                      |
|             | 「リアルタイムプ<br>レビュー」ボタン | S10で撮影されたデータをリアルタイムにご使用の端末<br>に転送し、プレビュー出来る機能です。<br>タップすると待機状態に移行します。(静止画のみ有効で<br>す) |
|             | 「設定」ボタン              | 各種設定変更、システム情報を表示します。                                                                 |

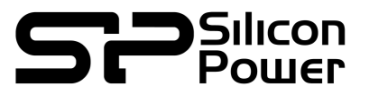

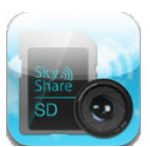

#### ローカルフォルダとは?

S10から転送されたデータは一度アプリ内の「ローカルフォルダ」へ蓄積されます。 この段階では、アプリ内でしか画像や動画データを閲覧する事が出来ません。 ローカルフォルダから「アルバムに転送」を行う事で、ご使用の端末の「カメラロール」に保存されます。

#### 2.5.1 「SDカードボタン」での画面表示(iOS版)

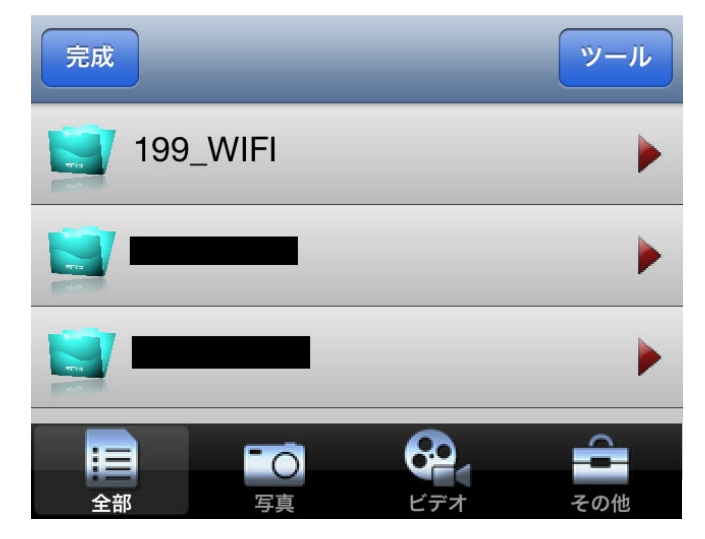

「SDカード」アイコンをタップすると、SDカード内の「DCIM」フォルダが参照されます。 撮影したカメラのメーカーが表示されますので、タップすると撮影した画像が表示されます。 ※「199\_WIFI」フォルダは一時的に作成されるS10専用のフォルダとなります。 表示されたデータは、下部にある、「写真」「ビデオ」「その他」のボタンでフィルターを掛ける事が 出来ます。

「ツール」ボタンを押すと、選択モードになります。

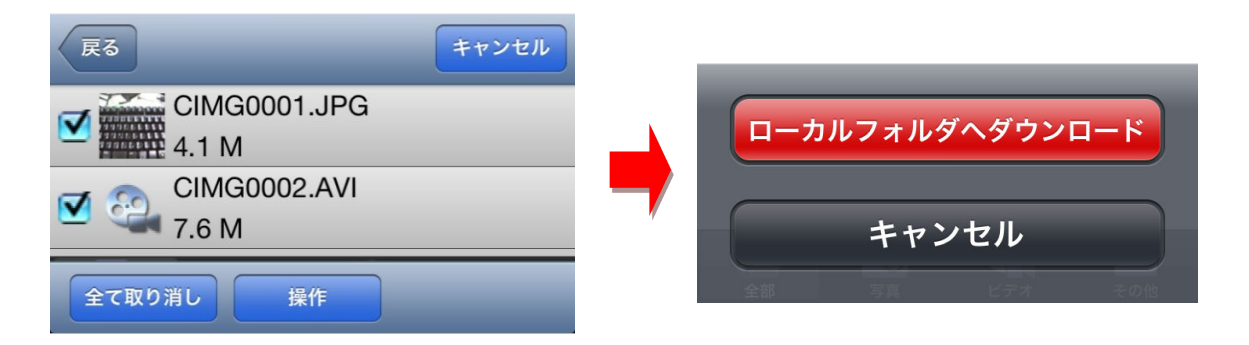

必要なデータを選択した後、「操作」ボタンをタップすると、「ローカルフォルダへダウンロード」 が表示されるので、タップすると選択されたデータローカルフォルダへ蓄積されます。

ホーム画面に戻る場合は、「完了」ボタンをタップします。

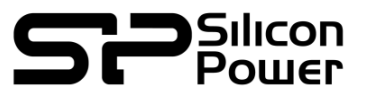

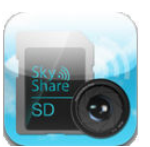

#### 2.5.2 「ローカルフォルダボタン」での画面表示(iOS版)

3.4.2.-Aで転送したデータは、ローカルフォルダに保存されます。ホーム画面の「ローカルフォルダ」 ボタンをタップすると、転送されたデータが表示されます。 ローカルフォルダから写真の未、端末のカメラロールへ転送が可能です。 転送したい写真をタップし、「アルバム」ボタンをタップする事で、端末のカメラロールに転送され ます。本アプリからのメール添付等は行えませんので、端末からデータ処理を行いたい場合は、カ メラロールへ転送してからご利用ください。 ※動画は転送出来ません。

#### 2.5.3 「リアルタイムプレビューモード」での画面表示(iOS版)

リアルタイムプレビューとは、カメラで撮影した画像を即座にWi-Fi接続されている端末へプレビュ 一画像として転送する機能です。表示されたデータは、そのまま保存することができます。

「リアルタイムプレビューモード」のアイコンをクリックします。
 待機状態になります。

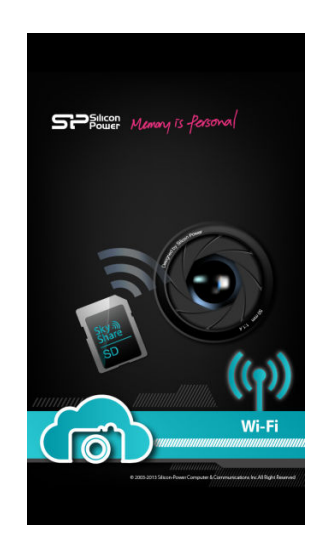

- •S10の挿入されているカメラで写真を撮影します。 (動画は撮影しても転送されません)
- ●しばらくするとご使用の端末に撮影した写真が表示されます。
- ●画像をタップし、「アルバム」をタップすると、カメラロールへの保存が可能です。

#### ※ご注意

連続撮影には対応しておりません。撮影の間隔は端末に画像が表示されてから20秒ほどおいて行ってください。 動画の撮影はプレビューできません。

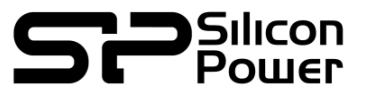

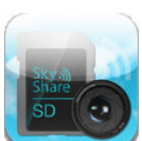

#### 2.5.4 「設定モード」での画面表示(iOS版)

設定画面をタップすると、設定項目およびシステム情報が表示されます。

●ネットワーク名 (SSID) 無線接続時に設定される名称を設定します。

初期状態では「Sky Share S10」となっています。

●無線接続のパスワード

無線接続時にパスワードを有効にするかを設定します。 初期状態では「有効」になっています。 8文字以上、64文字以下の半角英数字で入力して下さい。 初期パスワードは「888888888」になっています。

•Sky Share SDについて

アプリバージョン:接続アプリのバージョンを表示します。 ファームウェアバージョン:S10のファームウェアバージョンを表示します。 MAC アドレス:S10のMACアドレスを表示します。 全ストレージ容量:セットされているmicroSDHCカードの全容量を表示します。 使用可能ストレージ容量:セットされているmicroSDHCカードの空き容量を表示します。

「更新」ボタンをタップすることで、変更した設定が有効になります。

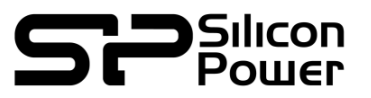

## 2.6 「接続アプリ」での画面表示(Android版)

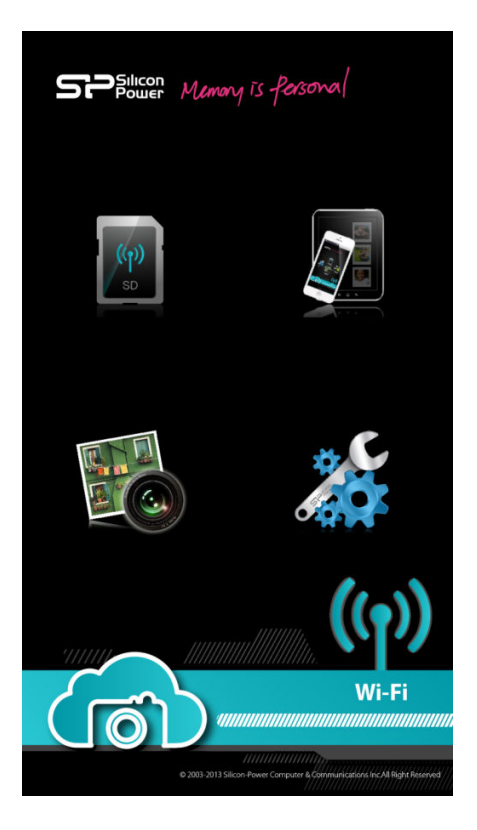

接続アプリの画面は、4つのアイコンで構成されています。

| ((p))<br>SD | 「SDカード」ボタ<br>ン       | S10内のデータを参照します。                                                                      |
|-------------|----------------------|--------------------------------------------------------------------------------------|
|             | 「ローカルフォル<br>ダ」ボタン    | ご使用の端末にS10から転送されたデータを表示しま<br>す。                                                      |
|             | 「リアルタイムプ<br>レビュー」ボタン | S10で撮影されたデータをリアルタイムにご使用の端末<br>に転送し、プレビュー出来る機能です。<br>タップすると待機状態に移行します。(静止画のみ有効で<br>す) |
|             | 「設定」ボタン              | 各種設定変更、システム情報を表示します。                                                                 |

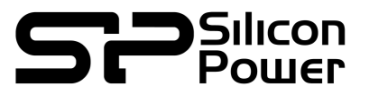

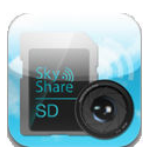

#### ローカルフォルダとは?

S10から転送されたデータは一度アプリ内の「ローカルフォルダ」へ蓄積されます。 この段階では、アプリ内でしか画像や動画データを閲覧する事が出来ません。 ローカルフォルダから「アルバムに転送」を行う事で、ご使用の端末の「カメラロール」に保存されます。

#### 2.6.1 「SDカードボタン」での画面表示(Android版)

| Cloud | /200   |         |          |   |   |
|-------|--------|---------|----------|---|---|
| CIMGO | 001.JP | CIMG000 | 02.AV    |   |   |
|       |        |         |          |   |   |
|       |        |         |          |   |   |
| 1     | 2      | 3       | <b>4</b> | 5 | 6 |

「SDカード」アイコンをタップすると、SDカード内の「DCIM」フォルダが参照されます。 撮影したカメラのメーカーが表示されますので、タップすると撮影した画像が表示されます。 ※「199\_WIFI」フォルダは一時的に作成されるS10専用のフォルダとなります。 表示されたデータは、下部にある、「写真」「ビデオ」「その他」のボタンでフィルターを掛ける事が 出来ます。

- ① 全ファイル表示
  - すべてのファイルを表示します。
- ② 写真ファイルのみ表示
   写真データのみ表示します
- ③ 動画ファイルのみ表示 動画データのみ表示します
- ④ その他データの表示写真・動画ファイルの表示対象外となっているファイルを表示します
- ⑤ ツールボタン ファイル選択モードになります
- ⑥ プレビュー表示切り替え リスト表示/サムネイル表示を切り替えます

「ツール」ボタンを押すと、選択モードになります。

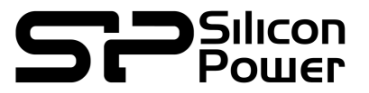

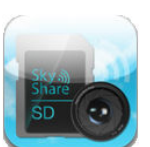

必要なデータを選択した後、「ダウンロード」ボタンをタップすると、「ローカルフォルダ」へ蓄積され ます。

| Cloud | /201   |     |  |
|-------|--------|-----|--|
|       |        |     |  |
|       |        |     |  |
| SANY  | 0001.J |     |  |
|       |        |     |  |
|       |        | (4) |  |

①ダウンロードボタン

選択したデータをSDカードからローカルフォルダへコピーします。
②削除ボタン
選択したデータを削除します
※ローカルフォルダのみ有効です
③全て選択ボタン
表示されているデータを全て選択状態にします
④全て選択解除ボタン
選択状態を全て解除します
⑤戻るボタン
ッールモードを終了し、プレビューモードへ戻ります
⑥リスト切り替えボタン
リスト表示/サムネイル表示を切り替えます。

ホーム画面に戻る場合は、端末の「Back」ボタンをタップします。

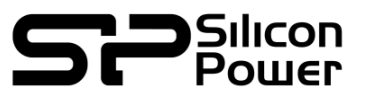

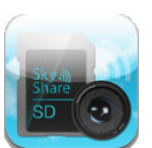

#### 2.6.2 「ローカルフォルダボタン」での画面表示(Android版)

3.4.2.-Aで転送したデータは、ローカルフォルダに保存されます。ホーム画面の「ローカルフォルダ」 ボタンをタップすると、転送されたデータが表示されます。 ※Andoroid番では、ローカルフォルダからの転送は出来ません。 本体内ストレージの「SkyShareS10」内に保存されます。

#### 2.6.3 「リアルタイムプレビューモード」での画面表示(Android版)

リアルタイムプレビューとは、カメラで撮影した画像を即座にWi-Fi接続されている端末へプレビュー画像として転送する機能です。表示されたデータは、そのまま保存することができます。

「リアルタイムプレビューモード」のアイコンをクリックします。
 待機状態になります。

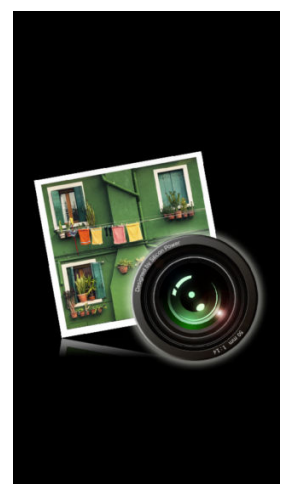

- S10の挿入されているカメラで写真を撮影します。
   (動画は撮影しても転送されません)
- ●しばらくするとご使用の端末に撮影した写真が表示されます。
   ロングタップ(1秒ほど)すると写真を保存するかどうかの確認画面が表示されます。
   「確認」をタップすると端末のアルバムに保存されます。

※ご注意

連続撮影には対応しておりません。端末に画像が表示されてから20秒ほど撮影の間隔をおいてか ら待ってから行ってください。 動画の撮影はプレビューできません。

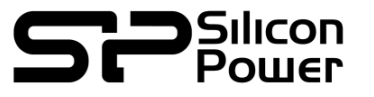

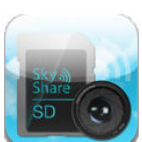

#### 2.6.4 「設定モード」での画面表示(Android版)

設定画面をタップすると、設定項目およびシステム情報が表示されます。

| 設定                 |
|--------------------|
| ネットワーク名 (SSID)     |
| Sky Share S10      |
| 無線接続のパスワード ом      |
| 88888888           |
| Sky Share SD について、 |
|                    |
|                    |
|                    |
|                    |
|                    |
| アップデート             |

ネットワーク名 (SSID)
 無線接続時に設定される名称を設定します。
 初期状態では「Sky Share S10」となっています。

●無線接続のパスワード
 無線接続時にパスワードを有効にするかを設定します。
 初期状態では「有効」になっています。
 8文字以上、64文字以下の半角英数字で入力して下さい。
 初期パスワードは「88888888」になっています。

●アップデートボタン

「Update」ボタンをタップする事で、設定した変更が有効になります。

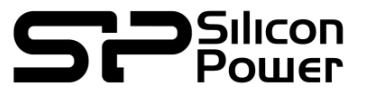

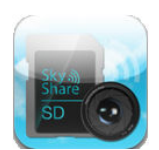

•Sky Share SDについて システム情報を表示します。

| Sky Share<br>SD                                                                              |  |
|----------------------------------------------------------------------------------------------|--|
| アプリ バージョ<br>ン:1.04                                                                           |  |
| バージョン : 1.0<br>MAC アドレス :                                                                    |  |
| 全ストレージ容量 : 15.1 GB<br>使用可能ストレー<br>ジ容量 : 15.1 GB                                              |  |
| Copyright 2013-2016<br>SILICON POWER COMPUTER & COMMUNICATIONS<br>INC.<br>All Right Reserved |  |

アプリバージョン:接続アプリのバージョンを表示します。 ファームウェアバージョン:S10のファームウェアバージョンを表示します。 MAC アドレス:S10のMACアドレスを表示します。 全ストレージ容量:セットされているmicroSDHCカードの全容量を表示します。 使用可能ストレージ容量:セットされているmicroSDHCカードの空き容量を表示します。

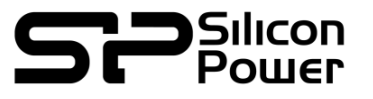

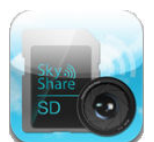

付録

#### 3. S10本体の仕様・制限事項

#### 3.1 使用できるファイル形式の一覧

本機のメディアブラウザ、及び接続アプリで対応しているファイル形式は、以下の通りです。 ※パソコン上の再生については、再生できる環境がある前提で掲載しております。

O・・・・・リストに表示され、再生が可能です。 ×・・・・・リストに表示されず、再生もできません。

## 🎴 ビデオ

|              |         | AVI | MOV | MP4 | M2T | MTS | M2TS |
|--------------|---------|-----|-----|-----|-----|-----|------|
| メディアブラウ<br>ザ | PC      | 0   | 0   | 0   | 0   | 0   | 0    |
|              | iOS     | Δ   | 0   | 0   | ×   | ×   | ×    |
|              | android | 0   | 0   | 0   | 0   | 0   | 0    |
| 接続アプリ        | iOS     | Δ   | 0   | 0   | ×   | ×   | ×    |
|              | android | 0   | 0   | 0   | 0   | 0   | 0    |

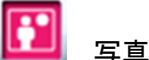

|          |         | JPG | BMP | PNG | TIFF |
|----------|---------|-----|-----|-----|------|
| ィディマゴニム  | PC      | 0   | 0   | 0   | ×    |
| メティアノフ・ノ | iOS     | 0   | 0   | 0   | ×    |
|          | android | 0   | 0   | 0   | ×    |
| 接続アプリ    | iOS     | 0   | 0   | 0   | ×    |
|          | android | 0   | 0   | 0   | ×    |

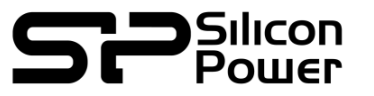

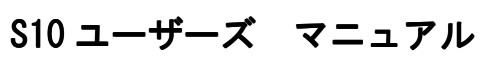

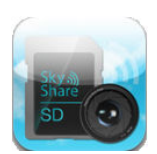

#### 3.2 困ったときは

- IPアドレスは変更できませんか IPアドレスは固定となります。変更はできません。
- 画像や動画が再生できません。

再生しようとしているファイル形式を今一度ご確認ください。 「3.1 使用できるファイル形式一覧」をご参照ください。 パソコンでの再生については、そのファイル形式が再生できる環境が必要です。 RAWデータにつきましてはカメラメーカー独自の形式となる為、表示出来ません。 環境についてのご質問にはお答えできかねます。ご容赦ください。

- Wifi接続した端末からmicroSDHCカード内のデータを削除出来ますか
   削除できません。別途カメラ側もしくはmicroSDHCをパソコンへセットして削除して下さい。
- 付属のmicroSDHCカード以外でも使用できますか
   付属以外のmicroSDHCカードについては、動作保証しておりません。

#### 3.3 サポートセンターへのお問い合わせ ご使用中のご不明点、故障や障害のお問い合わせにつきましては、 弊社サポートセンターまでご連絡ください。

シリコンパワージャパン株式会社 サポートセンター TEL:03-5830-2061 (平日10:00~17:00) E-mail:<u>japan\_service@silicon-power.com</u>